# **HIKVISIO**N

| Title:   | How to configure Insite PCX UDL "Cloud" Connection | Version: | v1.0 | Date: | 03/01/2020 |
|----------|----------------------------------------------------|----------|------|-------|------------|
| Product: | Pyronix Product                                    |          |      | Page: | 1 of 3     |

#### Preparation

- 1. Pyronix Deltabell-X
- 2. Pyronix Panel
- 3. DS-19A series Network Security Control Panel or MBUS Security Control Panel

## How to Connect Pyronix Deltabell to Panel

The Auto-Arm / Disarm feature can only be set up within the Insite software.

Provision is made to have Arm / Disarm periods for each day or for set Holidays so that a building can be automatically secured. To enable the Auto-Arm, select the "Add Action" tab and select the day(s). To each day adjust the 'Arm' and 'Disarm' times as required.

### 1. Within the Engineer Menu: Options UP/ Downloading

- "OPTIONS UP/ DOWNLOADING" In "Download by" check or change the connection path from RS232 to Cloud.
- Then scroll through the submenu and check or change the following parameters:-
- "System ID" Take a note of the system ID. AAAAAAA (Remember we do not use 1 or 0)
- "Security" set to "Standard".
- "System Password" Must be Set to allow Cloud UDL connection via the Insite UDL software.
   Whatever you input here must be set in the panel account details within Insite UDL software.
- "Poll server?" should be set to "yes".
- "UDL password"... We recommend that this is not set for initial connections.
- "Site Name" ... We recommend that this is not set for initial connections. As with UDL password. If you do add it then it **must be** set up in the panel account within Insite UDL software.
- "UDL Priority" Set to low.
- Select "A" To Exit Engineer to save the changes
- IMPORTANT Go back into the Engineer menu "DIAGNOSTICS" "Communications"
   and press the key twice "App Status" It should state "Polling Cloud" It must

state this before trying to connect with Insite Open Insite UDL software.

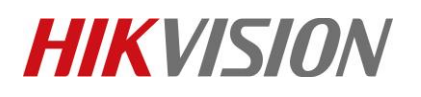

| Title:                        | How to conf                 | igure Insite F           | PCX UDL "C        | loud" Conne                               | ction Ver    | sion:           | v1.0           | Date:          | 03/01/2020 |
|-------------------------------|-----------------------------|--------------------------|-------------------|-------------------------------------------|--------------|-----------------|----------------|----------------|------------|
| Product:                      | Pyronix Pro                 | duct                     |                   |                                           |              |                 |                | Page:          | 2 of 3     |
|                               | <u> </u>                    |                          |                   |                                           |              |                 |                |                |            |
| PCX Insite v10.30 A - E       | PORT (Admin) - WOODD 60517  |                          |                   |                                           |              |                 |                | - 0 -          | <          |
| System Configuration Op       | erator Customers Edit Alarm | n UDL/ARC Options Logs C | onfiguration Help |                                           |              |                 |                |                |            |
| Select Customer P6            | ]                           | Unacknowledged Events    | S                 | 15 stat                                   | Amatel       | Ultrareamo      | Ulartan        | Uteres         | Here       |
| Site Into/RM Service          | Data to Panel               | Castoria                 |                   | L. C. C. C. C. C. C. C. C. C. C. C. C. C. | Condition 1  | Osernane        | Costs Wite     | Cole IN        | 1990       |
| Panel/Keypad/Reader           | Data trom Panel             |                          |                   |                                           |              |                 |                |                |            |
| Inputs/Outputs                | Download Panel Logs         |                          |                   |                                           |              |                 |                |                |            |
| Users                         | Diagnostics                 |                          |                   |                                           |              |                 |                |                |            |
| System Configuration          | Dial Customer               |                          |                   |                                           |              |                 |                |                |            |
| UDL/ARC Options               | Virtual Keyped              | + <u>m</u>               |                   |                                           |              |                 |                |                | •          |
| Auto-Arm/Logic Getes          | Forced Dial Customer        | Acknowledged Events      |                   |                                           |              | 1               |                |                |            |
|                               | Standby for Customer        | Cixtomer                 | Time              | Event.                                    | Area(s)      | Username        | Usertype       | Usernó         | hp.        |
|                               | Hong Up Call                |                          |                   |                                           |              |                 |                |                |            |
|                               |                             |                          |                   |                                           |              |                 |                |                |            |
|                               |                             |                          |                   |                                           |              |                 |                |                |            |
|                               |                             |                          |                   |                                           |              |                 |                |                |            |
|                               |                             |                          |                   |                                           |              |                 |                |                |            |
|                               |                             |                          | Onor              | "Forced Di                                | al Customor' | " to croate a p | ow nanal acco  | unt l          |            |
|                               |                             |                          | Oper              | i Forceu Di                               | al customer  | to create a fi  | ew parier acco | ount           |            |
|                               |                             |                          |                   |                                           |              |                 |                |                |            |
|                               |                             |                          |                   |                                           |              |                 |                |                |            |
|                               |                             |                          |                   |                                           |              |                 |                |                |            |
|                               |                             |                          |                   |                                           |              |                 |                |                |            |
|                               |                             |                          |                   |                                           |              |                 |                |                |            |
|                               |                             |                          |                   |                                           |              |                 |                |                |            |
|                               |                             |                          |                   |                                           |              |                 |                |                |            |
| Cloud No Errors               |                             |                          | JPIS-232 Idi      | e                                         |              |                 |                |                |            |
|                               |                             |                          |                   |                                           |              |                 |                |                |            |
| [16:4840] 16:48:40: InSite se | nt Hang UpNUM               | Edit: Enforcer Test(2)   | Standby:          | Automatic logout di                       | isabled. Ze  |                 |                |                |            |
|                               |                             |                          |                   |                                           |              |                 |                |                |            |
| Forced                        | Dial Custom                 | ier in c                 |                   | المتعدمة متعقبا                           |              | ,,              | X              |                |            |
|                               |                             | In L                     | nai wode d        | arop down c                               | ox seleadoud |                 |                |                |            |
|                               |                             |                          |                   |                                           |              |                 |                |                |            |
| Dial Mod                      | e                           |                          | Cloud             |                                           |              |                 | -              |                |            |
|                               |                             |                          |                   |                                           |              |                 |                |                |            |
|                               |                             |                          | Luna a            |                                           |              | -               |                |                | 7          |
| System I                      | D                           |                          | ABCD              |                                           |              | Enter Syste     | em I.D         |                |            |
|                               |                             |                          |                   |                                           |              | · · ·           |                |                |            |
| <b>C</b>                      | D                           |                          | 1224              |                                           |              |                 |                |                | 7          |
| System                        | rassword                    |                          | 1234              | )                                         |              | Enter Syst      | em Password    | Entered In P.a | nel        |
|                               |                             |                          |                   |                                           |              | ·               | 100            |                | _          |

| System ID                           | ABCDEF Enter System ID                                                 |                   |
|-------------------------------------|------------------------------------------------------------------------|-------------------|
| System Password                     | 1234 Enter System Password Ent                                         | ered In P.anel    |
| System Security Level               | Standard                                                               |                   |
| Engineer Code                       | 9999 Enter The Pane's Engineer                                         | Code              |
| Site Name (Entered On Panel)        | Leave Blank Un ess Entered                                             | In Panel          |
| AMC Dial                            | No                                                                     |                   |
| Rings Before AMC                    | 2                                                                      |                   |
| Enter Customer In Database As       | Deans TEST PANEL Enter An Appropriate Panel Name                       | nto <b>Teid</b> F |
| Status                              | PLEASE NOTE: This is just for identi<br>InSite software, nothing more. | fication in the   |
|                                     |                                                                        |                   |
| Once All The etails Have een Entere | dSelect Dial Cancel                                                    |                   |

© Hangzhou Hikvision Digital Technology Co.,Ltd. All Rights Reserved. No.555 Qianmo Road, Binjiang District, Hangzhou 310052, China • Tel: +86-571-8807-5998 • Fax: +1 909-595-0788 E-Mail: support@hikvision.com • www.hikvision.com

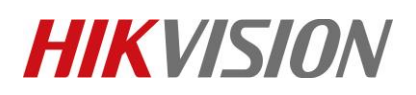

| Title:   | How to configure Insite PCX UDL "Cloud" Connection | Version: | v1.0 | Date: | 03/01/2020 |
|----------|----------------------------------------------------|----------|------|-------|------------|
| Product: | Pyronix Product                                    |          |      | Page: | 3 of 3     |

The "Status" box will say connecting and a Blue status bar will gradually populate the area below it.

If connection is successful, the Cloud Icon will become blue, and a dialogue box will appear asking if you would like to create a customer – click 'Yes' to continue.

Once connected its good practice to save panel configuration and then upload changes where necessary.

- Select Tab "Hang Up Call" To Disconnect Panel.
- To connect to the same account again simply select the Tab "Select Customer F6" See Screenshots on the following page for guidance.

| 👭 PCX Insite V10.3   | 1a - Regio      | on 1 (Admin | ) - WOOD | D_6051 | .7           |         |            |        |
|----------------------|-----------------|-------------|----------|--------|--------------|---------|------------|--------|
| System Configuration | Operator        | Customers   | Edit Ala | m Cor  | nmunications | Logs    | Configurat | ion He |
| Select Customer F    | -6              |             |          | ι      | Inacknowle   | edged E | vents      |        |
|                      |                 | Data to     | Panel    | - [a   | istomer      |         |            | Time   |
| Site Info/RM Serv    | Select Cus      | tomer       |          |        |              |         | ×          | -      |
| Panel/Keypad/Re      | Enforcer T      | est Unit    |          |        |              |         |            |        |
| Inputs/Outputs       | No Name<br>Test |             |          |        |              |         |            |        |
| Users                |                 |             |          |        |              |         |            |        |
| System Configura     |                 |             |          |        |              |         |            |        |
| UDL/ARC Optio        |                 |             |          |        |              |         |            |        |
| Auto-Arm/Logic G     |                 |             |          |        |              |         |            | Timo   |
|                      |                 |             |          |        |              |         |            | Time   |
|                      |                 |             |          |        |              |         |            |        |
|                      |                 |             |          |        |              |         |            |        |
|                      |                 |             |          |        |              |         |            |        |
|                      |                 |             |          |        |              |         |            |        |
|                      |                 |             |          |        |              |         |            |        |
|                      |                 |             |          |        |              |         |            |        |
|                      | Total           |             | 4        |        |              |         |            |        |
|                      | Search Cu       | stomer      |          |        |              |         |            |        |
|                      |                 |             |          |        | ок           | Car     |            |        |
|                      |                 |             |          |        |              |         |            | ]      |
|                      |                 |             |          |        |              |         |            |        |

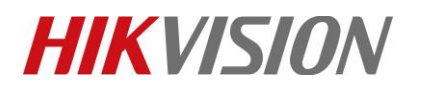

| Title:   | How to configure Insite PCX UDL "Cloud" Connection Version: v1.0  | Date: | 03/01/2020 |
|----------|-------------------------------------------------------------------|-------|------------|
| Product: | Pyronix Product                                                   | Page: | 4 of 3     |
|          | Dial Customer Customer Enforcer Test(2) Status Idle Dial Cancel   |       |            |
|          | Dial Customer  Successfully dialled customer Enforcer Test(2)  OK |       |            |

# First Choice for Security Professionals HIKVISION Technical Support